## How to Use Austin FCU's Mobile Banking

# Logging in:

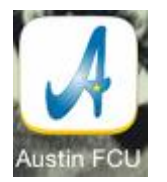

Touch the "Austin FCU" icon on the home screen of your phone.

(Visit our Helpful Links page for a tutorial on adding an icon to your home screen)

| Austin FCU                                         | Security Authentication                          | Password 🙂                                                                                                    |
|----------------------------------------------------|--------------------------------------------------|----------------------------------------------------------------------------------------------------|
| USTIN FEDERAL<br>CREDIT UNION                      | USTIN FEDERAL<br>CREDIT UNION                    | USTIN FEDERAL<br>CREDIT UNION                                                                                                    |
| Welcome to Mobile Banking!!                        | Please answer your question:                     |                                                                                                    |
| Username                                           | What is your Favorite Color?                     | Password                                                                                                    |
|                                                    | Your answer                                      | Password                                                                                                    |
| Login                                              | Your phrase: test                                | The second second secon |
| You will login using the same login information as | Continue                                         | Your phrase: test                                                                                                    |
| your desktop No-Line Banking.                      | Your MLA questions will be the same also         | Login                                                                                                    |
|                                                    | For added security, mobile will REQUIRE you      | Enter your password and click "Login"                                                                                                    |
|                                                    | to answer the questions each time you log-<br>in |                                                                                                    |
|                                                    | To have your questions reset, please contact     |                                                                                                    |
|                                                    | us.                                              |                                                                                                    |

### **Functions:**

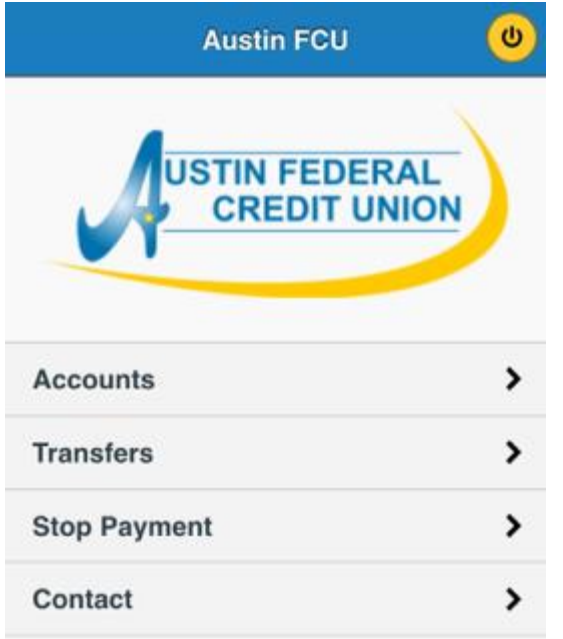

← The "Power" button in the top right hand corner can be used to log out at any time. (Closing the mobile site also logs you out automatically)

## From within Mobile Banking you can do the functions below:

- Accounts view account information and transaction history
- Transfers Transfer funds between accounts
- Stop Payment Place a Stop Payment on a draft or a series of drafts
- Contact Contact the credit union via our general email
  (not to be used for personal information, including account numbers, etc.)

#### Accounts:

Accounts

Touch the "Accounts (>)" option on the main screen of Mobile Banking.

| K Back Accou          | unts     | ۷ |
|-----------------------|----------|---|
| 1                     |          |   |
| 1<br>SHARES           | \$6.00   | 0 |
| 100<br>MONEY MARKET   | \$32.01  | 0 |
| 155<br>CHECKING       | \$300.00 | 0 |
| 156<br>CHECKING       | \$0.00   | 0 |
| 199<br>CHRISTMAS CLUB | \$0.00   | 0 |

>

© 2014 Enhanced Software Products, Inc.

This will bring up all of the account linked to your no-line banking profile.

The yellow bar indicates the account number, and the white bars underneath indicate the suffixes associated with that account.

| *                | 1-1                 |
|------------------|---------------------|
| Balance          | Available           |
| \$11.00<br>APY   | \$6.00<br>Dividends |
| 0.05%            | \$0.00              |
| Account Info     |                     |
| Date Opened      | 12/12/1991          |
| Last Activity    | 5/28/2014           |
| Dividends        |                     |
| Rate (APY)       | 0.05%               |
| Paid This Year   | \$0.00              |
| Withheld This Ye | ar \$0.00           |

Touch the "i" symbol next to an account type to view information about that account, including the APY (Annual percentage yield) and dividends paid yearto-date.

Touch the (x) in the top left-hand corner to close the information box.

| Accounts 1-155                        | అ           |
|---------------------------------------|-------------|
| 09/23/2014                            | \$300.00    |
| Withdrawal, Check Creation<br>Fee     | \$2.00      |
| CU CHECK #2-117032-REA<br>TREE REALTY | L\$2,448.00 |
| CHECKING DEPOSIT                      | \$2,450.00  |
| 09/11/2014                            | \$300.00    |
| Withdrawal, Money Order<br>Purchase   | \$0.50      |

Touching suffix area will open transaction history for that account and suffix.

The yellow bars with dates indicate the ending balance for that date.

Debits will be displayed in red, credits in black.

Questions, Comments or Concerns? Call us at 512.444.6419 or email us at info@austinfcu.com

## **Transfers:**

Transfers

>

Touch the "Transfers (>)" option on the main screen of Mobile Banking.

| < Back        | Transfer Fund                  | . 🙂                     |
|---------------|--------------------------------|-------------------------|
| From Acc      | ount:                          |                         |
| 1-1           | :: SHARES :: \$6.              | 00                      |
|               | Next                           | +                       |
| 1-1           | :: SHARES ::                   | \$6.00                  |
| 1-100 ::      | MONEY MAR                      | KET :: \$3              |
| 1-155<br>1-15 | :: CHECKING :<br>B :: CHECKING | : \$300.00<br>:: \$0.00 |

Touch the button for the "From Account". This will bring up all accounts available for you to transfer "From".

Click "Next  $\rightarrow$ "

| Back Iransier Fund                        | Back Transfer Fund                                                                                                    |
|-------------------------------------------|----------------------------------------------------------------------------------------------------|
| From Account:<br>1-1 :: SHARES :: \$6.00  | Your transaction has been completed.<br>Your confirmation number is <b>6518</b> .                                        |
| To Account:<br>1-100 :: MONEY MARKET :: V | <ul><li>\$1.00 was transferred from 1-1 into 1-<br/>100.</li></ul>                                                       |
| Amount:                                   | ок                                                                                                    |
| \$                                        | © 2014 Enhanced Software Products, Inc.                                                                                  |
| ← Back Finish →                           | The next screen will verify the transaction you just completed. Touch "OK" to go back to the Mobile Banking Main screen. |

Do the same for the "To Account".

Type in the amount you would like to Transfer and select "Finish  $\rightarrow$ "

If you need to change the "From" account, you can do so by selecting the "Back" option.

Questions, Comments or Concerns? Call us at 512.444.6419 or email us at info@austinfcu.com

#### **Stop Payment:**

**Stop Payment** 

>

Touch the "Stop Payment (>)" option on the main screen of Mobile Banking.

|                                                       | Note: A fee may be assessed when                                                            | Reason for Stop:                                   | < Back                                                                                                    | Stop Payment 🛛 🕚                                     |  |
|-------------------------------------------------------|---------------------------------------------------------------------------------------------|----------------------------------------------------|----------------------------------------------------------------------------------------------------|------------------------------------------------------|--|
|                                                       | Select Account:                                                                             | Lost or Stolen                                     | Note: A fee of \$33.00 will be applied for<br>this stop payment request.<br>This stop payment request is only<br>valid until 4/27/2015 unless a signed |                                                      |  |
|                                                       | Select Account                                                                              |                                                    |                                                                                                    |                                                      |  |
|                                                       | Stop multiple drafts:                                                                       | Next ->                                            | Credit Ur                                                                                                    | copy is presented to the<br>nion before the request  |  |
|                                                       | No                                                                                          | © 2014 Enhanced Software Products, Inc.            | expires.<br>Confirm Stop Payment on any Check                                                                                                    |                                                      |  |
|                                                       | Starting Check Number:                                                                      | < > Done                                           | Serial nur<br>155.                                                                                                    | nbering 1000 on Account 1-                           |  |
|                                                       |                                                                                             |                                                    | Reason: I                                                                                                    | ost or Stolen                                        |  |
| You v<br>paym<br>optio                                | vill select the account to apply the stop<br>ent to by touching the "Select Account…"<br>n. |                                                    |                                                                                                    | Back Finish 🔸                                        |  |
| Enter either the single draft number, or select "Ston |                                                                                             | Lost or Stolen                                     | Confirm the details of your stop request                                                                                                    |                                                      |  |
| multiple drafts" to stop a range.                     | Member Request                                                                              | the next page by selecting "Finish $\rightarrow$ " |                                                                                                    |                                                      |  |
|                                                       |                                                                                             | Select a "Reason for Stop".                        | The \$33.00<br>account on                                                                                                    | fee will be charged to the which you placed the stop |  |
|                                                       |                                                                                             | Select "Next →"                                    | payment.                                                                                                    |                                                      |  |

Please note: The stop payment is only valid for 6 months following the date you enter the stop payment request. If you would like for the stop payment to be permanent, please come into the credit union to submit a signed physical copy.

If your checks are being stopped due to being STOLEN, please call us at 512.444.6419 to alert us so that we may refund your fee.

Questions, Comments or Concerns? Call us at 512.444.6419 or email us at info@austinfcu.com

#### **Contact:**

Contact

>

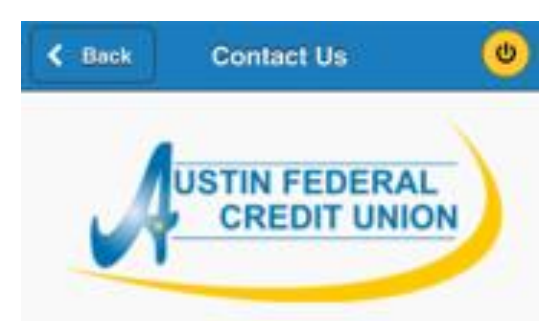

Because e-mail is not a secure form of communication, we strongly advise against including personal information (account number, Social Security Number, etc.) when communicating with us via e-mail. If your message contains personal information, we recommend contacting us in person, by phone, or by logging into Online Banking on your home computer and using the Message Center to send us a secure message.

General E-Mail

Select the "General E-Mail" option to send an email to info@austinfcu.com.

| Cancel    | New Message   | Send |
|-----------|---------------|------|
| To: info@ | austinfcu.com |      |
| Cc/Bcc, F | From:         |      |
| Subject:  |               | Δ    |

| 1         | The  | l'm |  |
|-----------|------|-----|--|
| QWE       | RTYU | ΙΟΡ |  |
| ASDFGHJKL |      |     |  |

This will open your phone's email application and allow you to send us an email message.

Please do not use this Contact utility to send personal information such as:

- Account Number
- Social Security Number
- Detailed account information.

If you need to send personal confidential information, please contact us by phone or by logging into the desktop No-Line Banking utility and using the Message Center to send a secure message.

# Thank you!